## How to customize C-CDA XML Exporting

07/24/2024 5:10 pm EDT

DrChrono now offers the ability to customize the export option from the Export C-CDA XML button via the Patient List screen.

Note: DrChrono has restricted the ability for users to generate multiple patient export C-CDA XML reports simultaneously.

Navigate to...

- 1. Patient > Patient List.
- 2. Click the Export C-CDA XML button.

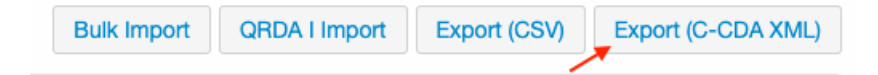

3. Customize the export based on the radio button filers provided.

| Select Export Options and View Scheduled Exports                                                                                     |
|----------------------------------------------------------------------------------------------------|
| Which patients?                                                                                                    |
| All Patients Select a patient group to be able to export data for those patients.                                                    |
| Export All Data                                                                                                    |
| Schedule Export Now                                                                                                    |
| Export Data within a Given Range                                                                                                    |
| Start Date (required) Start Time                                                                                                    |
| End Date (required) End Time                                                                                                    |
| Schedule Export Now                                                                                                    |
| Schedule Recurring Exports                                                                                                    |
| Select Frequency Veekly exports last weeks data every monday morning   Monthly exports last months data every first day of the month |
| Schedule Recurring                                                                                                    |
| Current Scheduled & Recurring Exports                                                                                                |
| No Scheduled or Recurring Exports                                                                                                    |